Students can practice basic Algebra 1 concepts using the Topics in Algebra 1 App. In this activity, we will look at the first chapter, called Number Sense. This is a tutorial that addresses the definition of the sign of numbers, absolute value, and numbers of the opposite sign.

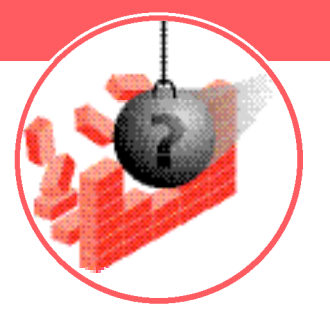

Before you begin, you will need the Topics in Algebra 1 App loaded on your TI-73 Explorer<sup>™</sup>. Read the instructions and download the App from <u>education.ti.com/apps</u>

## Engage

- 1. Turn on your TI-73 Explorer and press [APPS]
- 2. Scroll down to find ALGPRT1 and press ENTER
- 3. Press any key to continue
- **4.** Find the menu titled Algebra Chapters
  - If necessary, press <UP> (Z00M) until you find it
- 5. Press 1 for 1: Number Sense, then 1 for 1: Integers and 1 again for 1: Overview
- 6. Press 🕩 to begin the overview

## Explore

- 1. Use  $\mathbf{b}$  to move through the overview and answer these questions:
  - What temperatures are shown for Death Valley?
    - \_°C and \_\_\_\_\_°F
  - What is the difference between the set of natural numbers and the set of whole numbers?
  - What is the difference between the set of whole numbers and the set of integers?
  - Mhat is absolute value?

Continued on back

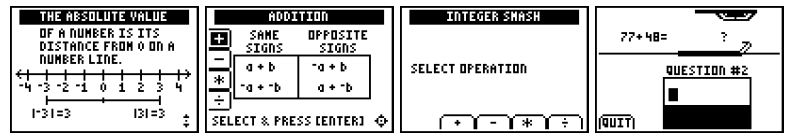

CL5086/W

## **Number Smash**

- 2. When you get to the Addition screen shown below, highlight + and press ENTER
- Use 
   to advance through the examples and steps for addition of integers (when the → key no longer advances the screens, you have reached the end of addition of integers)

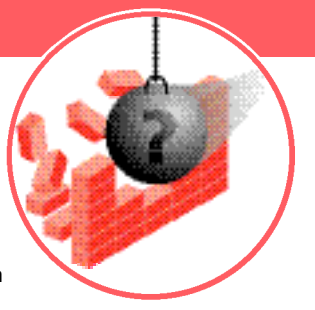

## Extension

- 1. Now press 2nd MODE, then 3 for 3:Activities
- 2. Press ), then for 2: Number Smash, and press ENTER
- 3. Choose your level of difficulty by using . , and then press ENTER
- 4. Select addition by pressing <+> ( WINDOW )
- Type your answers to each question, and then press ENTER (don't forget to use the i when entering negative numbers)
- 6. Record your score when finished

| THE ABSOLUTE VALUE                                         | ADDITION                     | INTEGER SMASH      |            |
|------------------------------------------------------------|------------------------------|--------------------|------------|
| OF A NUMBER IS ITS<br>Distance from 0 on A<br>Number Line. | SAME OPPOSITE<br>SIGNS SIGNS | SELECT REEDATTION  | 77+48= ? 7 |
| ++++++++++++++++++++++++++++++++++++++                     | * -a + -b a + -b             | SELECT OF ENTITION |            |
| 1-31=3 131=3 🚦                                             | SELECT & PRESS CENTER] 💠     |                    | (ΤΙΙΙ)     |